## Comment annuler un élément?

Une ESS peut être annulée car les parents ne sont pas disponibles. De même, un CA peut être annulé car le quorum n'est pas atteint.

Sur le même principe, il est possible d'annuler certains types d'éléments. Sont concernés :

- <u>Au quotidien</u> : Absences de personnels, Attestations, Bordereaux d'envoi, Courriers, Ordres de mission.
- Comités, commissions, conseils et ESS : Tous les modules.
- Organisation : Sessions des découvertes des formations post-collège.

Pour annuler un élément, dans le formulaire de saisie de ce dernier, dans la partie **Annulation** (①), pour *Elément* annulé, choisissez **Oui** (②).

Les champs **Date de l'annulation** et **Motif de l'annulation** s'affichent (③). Complétez au moins la date de l'annulation.

| Pégase                                                                                                    | Ð |
|----------------------------------------------------------------------------------------------------|---|
| Accueil Personnes * Au quotidien * Comités, commissions, conseils, ESS * Organisation * Liens externes * Administration * Votre compte |   |
| Accueil > Équipes de sulvi de la scolarisation > Ajouter une équipe de sulvi de la scolarisation                                       |   |
| TAILLE DU TEXTE Obligatoire                                                                                                    |   |
| • •                                                                                                    |   |
|                                                                                                    |   |
| Envoi en recommandé                                                                                                    |   |
|                                                                                                    |   |
| NUMERO DU RECOMMANDE DE L'ELEVE                                                                                                    |   |
|                                                                                                    |   |
| NUMÉRO DU RECOMMANDÉ DU RESPONSABLE 1                                                                                                  |   |
|                                                                                                    |   |
| NUMÉRO DU RECOMMANDÉ DU RESPONSABLE 2                                                                                                  |   |
|                                                                                                    |   |
|                                                                                                    |   |
| ① Annulation                                                                                                    |   |
| ESS ANNULÉE Obligatoire                                                                                                    |   |
| Non (2)                                                                                                    |   |
|                                                                                                    |   |
| 💾 SAUVEGARDER                                                                                                    |   |
|                                                                                                    |   |

| Annulation                       |  |  |   |
|----------------------------------|--|--|---|
| ESS ANNULÉE Obligatoire          |  |  |   |
| Oui                              |  |  | • |
| DATE DE L'ANNULATION Obligatoire |  |  |   |
| 25/10/2024                       |  |  |   |
|                                  |  |  |   |
|                                  |  |  |   |
|                                  |  |  |   |
|                                  |  |  |   |

## Conséquences

Quand un élément est annulé, les courriers afférents sont marqués d'un filigrane Annulé (④).

De plus, dans la vue en liste, la ligne est grisée (⑤). Si vous placez la souris sur la ligne, une infobulle s'affiche avec la date (et le motif s'il a été indiqué dans le formulaire de saisie) de l'annulation (⑥).

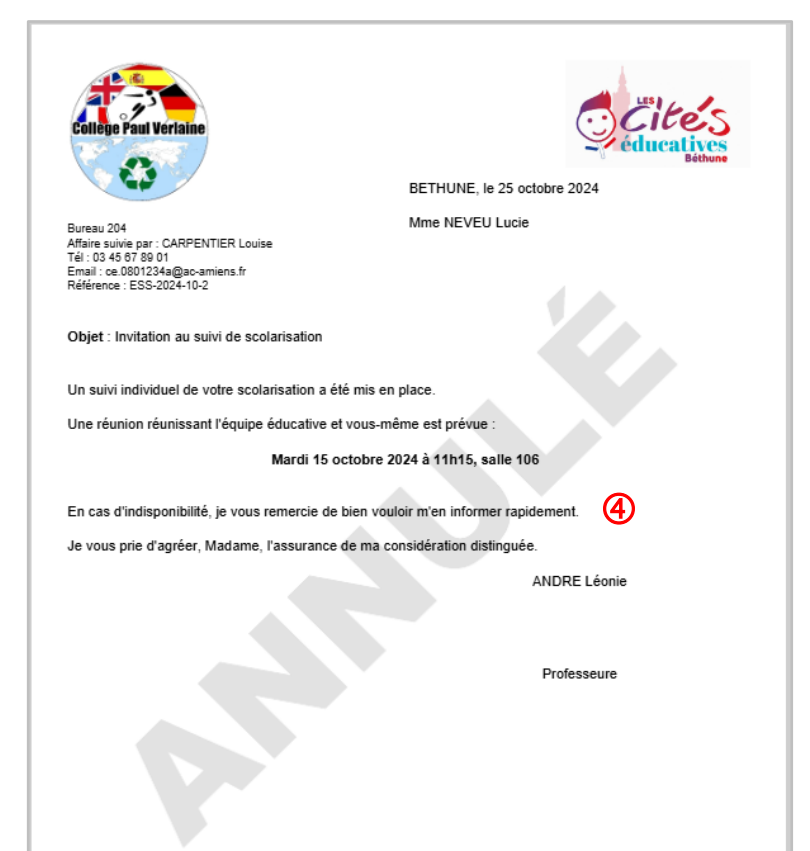

| Pégase                                                                                                    |              |                       |           |                   |                    |  |  |  |  |
|----------------------------------------------------------------------------------------------------|--------------|-----------------------|-----------|-------------------|--------------------|--|--|--|--|
| Accueil Personnes * Au quotidien * Comités, commissions, conseils, ESS * Organisation * Liens externes * Administration * Votre compte |              |                       |           |                   |                    |  |  |  |  |
| Accueil > Équipes de suivi de la scolarisation                                                                                         |              |                       |           |                   |                    |  |  |  |  |
| Équipes de suivi de la scolarisation (ESS)                                                                                             |              |                       |           |                   |                    |  |  |  |  |
| + AJOUTER Rechercher:                                                                                                    |              |                       |           |                   |                    |  |  |  |  |
| Référence 🔶                                                                                                    | Élève        | ⇒ Date et heure       | ⇔ Salle ⇔ | Dernier envoi 🛛 🗇 | Affaire suivie par |  |  |  |  |
| ESS-2024-10-2 N                                                                                                    | EVEU Lucie   | Le 15/10/2024 à 11:15 | 106       |                   | CARPENTIER Louise  |  |  |  |  |
| ESS annulée le 25/10/2024<br>Motif de l'annulation : Parent i                                                                          | ASTEL Zavn 6 | Le 07/10/2024 à 15:00 | 106       |                   | CARPENTIER Louise  |  |  |  |  |
| Affichage de l'élément 1 à 2 sur                                                                                                    | 2 éléments   |                       |           |                   |                    |  |  |  |  |
|                                                                                                    |              |                       |           |                   |                    |  |  |  |  |